# ATELPRO1 - Mode opératoire de création et d'installation de Routeur

## Pour Ubuntu 14.04

# I. Objectifs

- Donner des indications pour créer la machine virtuelle Routeur Linux, équipée de deux cartes réseaux :
  - $\circ\,$  une carte réseau sur un réseau interne en adressage statique
  - $\,\circ\,$  une carte réseau sur le réseau physique du Lycée en adressage statique.
- Cette machine virtuelle servira ensuite lors des prochaines séances de PPE1.

# II. Organisation

- Vous créerez une machine virtuelle avec Vmware Player sous Ubuntu 12.04 LTS (Long Term Support).
- Logiciels nécessaires :
  - l'image iso de Ubuntu 14.04 serveur 64bits nommée ubuntu-14.04.3-serveramd64.iso à récupérer sur le réseau local : \\SRV-SIO-LAM\Images ISO\Ubuntu 14.04
  - Remarques :
    - Les images ISO Ubuntu sont aussi téléchargeable sur le site www.ubuntu-fr.org ;

## III. Directives

## 1. Création de la machine virtuelle avec Vmware Player

- 1. Lancer Vmware Player
- 2. Choisir Create a new virtual machine
- 3. A la boite de dialogue New virtual machine wizard, partie Welcome to  $\dots$ :
  - Important: choisir I will install the operating system later
    bouton Next
- 4. A la boite de dialogue New virtual machine wizard, partie Select a guest operating system:
  - Choisir Linux, Ubuntu
  - $\circ$  bouton <code>Next</code>
- 5. A la boite de dialogue New virtual machine wizard, partie Name the virtual machine :

- Important : Donner le nom Routeur
- Important : Vérifiez que le répertoire de stockage de la VM soit :
  - Si vous n'avez pas de disque externe
    - T:\SI01\VotreGroupe\VotreNom\Routeur
  - Si vous avez un disque externe : un dossier de stockage spécifique au projet et à la machine.
- 6. A la boite de dialogue New virtual machine wizard, partie Specify disk capacity :
  - Choisir une taille de 10 GB
  - Important: Choisir Split virtual disk into multiple files
  - bouton Next
- 7. A la boite de dialogue New virtual machine wizard, partie Ready to create virtual machine :
  - Vérifier que les options choisies correspondent
  - Bouton Finish

### 2. Vérifications et modification de la machine virtuelle

- La machine virtuelle Routeur a dû être créée.
- 1. Vérifier que les fichiers de la machine virtuelle sont présents dans le dossier :
  - T:\SIO1\VotreGroupe\VotreNom\Routeur:
    - $\circ$  le fichier de configuration : Routeur.vmx
    - $\circ$  le fichier de disque Routeur.vmdk et les autres fichiers .vmdk
- 2. Modifier le paramétrage matériel de la machine virtuelle en choisissant Edit virtual machine settings
  - réduire la taille mémoire à 512 MB
  - supprimer la carte son
  - supprimer l'imprimante
  - modifier le type de carte réseau de NAT à Custom: Specific virtual network, puis sélectionnez VMnet2
  - Ajouter une autre carte réseau de type Bridged
  - faire pointer le lecteur de CD sur l'image ISO de Ubuntu 12.04 LTS

### **3. Installation de l'OS sur la machine virtuelle**

- 1. Démarrer la machine virtuelle. L'installation de Ubuntu commence. Suivez les directives d'installations.
  - Directives d'installation :
    - Language : Français ;
    - Valider « Installer Ubuntu Server » ;
    - Choisissez un pays : France ;
    - Détecter l'agencement du clavier ? : Non ;
    - Origine du clavier : France ;
    - Disposition du clavier :
      - Français;
      - ou bien France Autre ;
    - Configurer le réseau : Attention choisir la carte réseau connectée vers l'extérieur ... Ne pas paramétrer le réseau; ce sera fait plus tard ...

3/4

- Nom de machine : Routeur (touche de tabulation pour changer de cellule) ;
- Configurer l'horloge : Accepter ce qui est proposé
- Partitionner les disques : Assisté utiliser un disque entier ;
- Disque à partitionner : SCSI3 (0, 0, 0) ... (valider) ;
- Faut-il appliquer les changements sur les disques ? < Oui> ;
- Nom complet du nouvel utilisateur : user ;
- Identifiant pour votre compte utilisateur : user ;
- Mot de passe pour le nouvel utilisateur : user (à confirmer dans l'écran suivant) ;
- Utiliser ce mot de passe faible ? <Oui> ;
- Chiffrer votre dossier personnel ? <Non> ;
- Mandataire HTTP : touche de tabulation puis <Continuer> ;
- Comment souhaitez-vous gérer les mises à jour sur ce système : Pas de mises à jour automatiques ;
- Sélection des logiciels : ne rien cocher ; touche de tabulation puis <Continuer> ;
- Installer le programme de démarrage GRUB sur le secteur d'amorçage ? Oui ;
- Terminer l'installation : retirer l'ISO d'Ubuntu (menu « Périphériques » / « Lecteurs CD/DVD » / « Ejecter le disque du lecteur virtuel ») puis <Continuer>.

## 4. Configuration post-installation de la machine virtuelle

• Quelques manipulations sont nécessaires pour terminer notre système de base.

#### a. Activation du compte root (administrateur)

- **Remarque** : Au premier redémarrage, le seul compte apte à se connecter est user (mot de passe : « user »).
  - 1. Se connecter en tant que user ;
  - 2. Activer le compte root :

user@Routeur:~\$ sudo passwd root

- 3. Entrer le mot de passe de user (« user »), choisir « root » comme mot de passe et le confirmer ;
- 4. Fermer la session user :

user@Routeur:~\$ logout

#### b. Personnalisation de la session de connexion

- 1. Connectez-vous en tant que root ;
- 2. Copier le fichier « .bash\_logout » de user dans « /root » (pour effacer l'écran à la déconnexion) :

root@Routeur:~# cp /home/user/.bash\_logout /root

3. Activer la coloration du prompt :

root@Routeur:~# nano /root/.bashrc

- 4. Enlevez le « # » devant la ligne « #force\_color\_prompt=yes » ;
- 5. Pour sortir de nano en sauvegardant appuyez sur les touches <Ctrl>+<x> , « O » pour Oui puis <Entrée>.
- 6. Supprimer les messages de bienvenue affichés à chaque connexion :

root@Routeur:~# rm /etc/update-motd.d/\*

#### c. Désactivations réseaux

1. Désactiver IPV6 :

root@Routeur:~# nano /etc/default/grub

2. Changer la ligne

GRUB CMDLINE LINUX DEFAULT="quiet"

en

GRUB\_CMDLINE\_LINUX\_DEFAULT="ipv6.disable=1 quiet"

3. Mettre à jour grub :

root@Routeur:~# update-grub

4. Supprimer les tentatives de synchronisation avec un serveur de temps :

root@Routeur:~# apt-get remove ntpdate

5. Arrêter le système :

root@Routeur:~# poweroff

From: http://www.btssiomacon.org/doku/ - **Docs SIO Lam** 

Permanent link: http://www.btssiomacon.org/doku/doku.php?id=sujets:ppe1-rave:modop-ubuntu

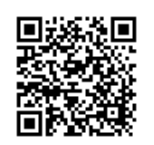

Last update: 2022/12/15 16:31